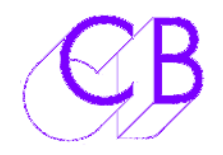

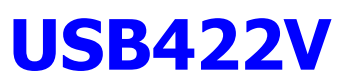

CB Electronics Loddonside, Lands End House, Beggars Hill Road, Charvil, Berkshire, RG10 0UD, UK Tel +44 (0) 1189 320345 <u>http://www.colinbroad.com</u> E-mail <u>Support@colinbroad.com</u>

# **Dual RS-422 USB Interface with Video and GPO**

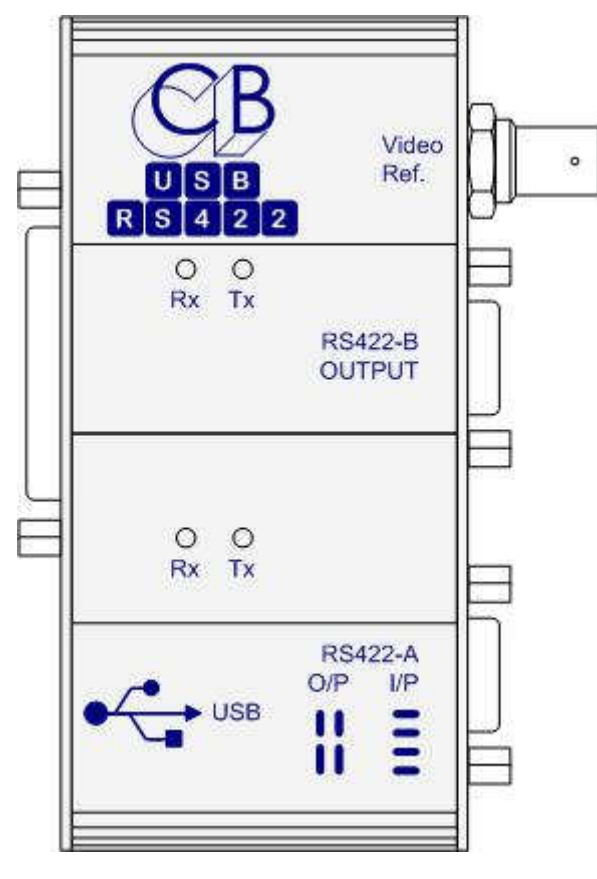

#### Main Features

- Two RS422 ports, Connections to Standard Sony RS-422 pin-out
- Port A may be configured as a Controller (O/P) or Device (I/P) using internal links
- Port B is configured as a Controller (O/P)
- Video Sync Reference Input
- 25 pin 'D' GPO Input/Output
- Windows 98, ME, 2000 and XP Drivers
- MAC OS-X Driver
- Linux Driver
- Tx and Rx LED's on both ports
- Slew Rate Limited RS422 drivers to minimise EMI and reduce reflections
- Sample Windows Program on website
- Rugged extruded aluminum box
- WEEE/RoHS Compliant

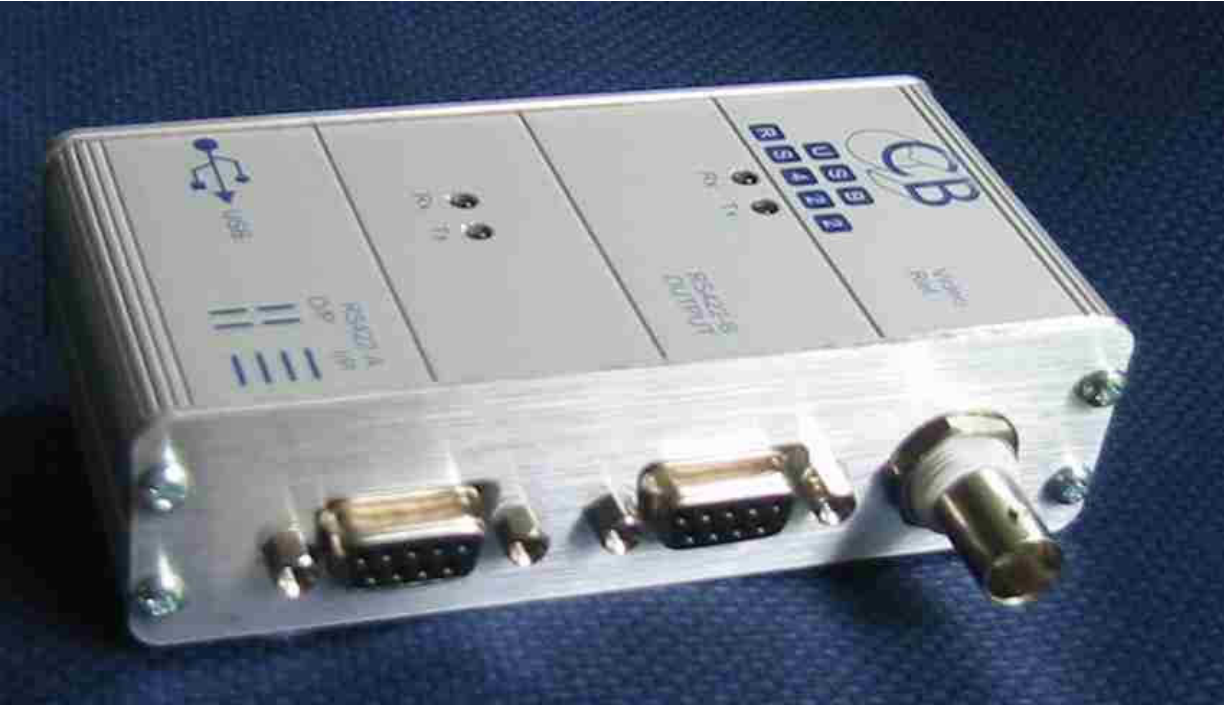

| Dual RS-422 USB Interface with Video and GPO                    | 1  |
|-----------------------------------------------------------------|----|
| Main Features                                                   | 1  |
| USB Interface:                                                  | 3  |
| RS422 Interface:                                                | 3  |
| Drivers:                                                        | 3  |
| Driver Installation                                             | 3  |
| Test Program:                                                   | 3  |
| Video Input:                                                    | 3  |
| RS422 Port A:                                                   | 3  |
| RS422 Port B:                                                   | 4  |
| 25 'D' GPO Port                                                 | 4  |
| Internal Connections                                            | 5  |
| CBServer & Giant Display                                        | 6  |
| CBServer <> GD-1/LD-1 Cable                                     | 6  |
| Appendix A: ProTools :                                          | 7  |
| Windows and Mac Version                                         | 7  |
| Windows Version                                                 | 7  |
| Appendix B: RS422 Cable and Tx-Rx Invert Cable                  | 8  |
| T5.03 RS422 (Sony 9 pin) CABLE                                  | 8  |
| T5.04 Tx-Rx Invert Sony 9 pin CABLE                             | 8  |
| Appendix C: Changing the COM Port Number and Latency on Windows | 9  |
| Appendix C: Changing the COM Port Number and Latency on Windows | 9  |
| Changing the Com port Number                                    | 9  |
| Internal Com Port Advanced settings                             | 9  |
| USB-422 Advanced settings                                       | 10 |
| Changing the Latency                                            | 10 |
| Appendix D: Changing the Latency on Mac software                | 11 |

| © CB Electronics USB-422V 27 August 2010 2 |                  |          |                |   |
|--------------------------------------------|------------------|----------|----------------|---|
|                                            | © CB Electronics | USB-422V | 27 August 2010 | 2 |

### **USB Interface:**

CB Electronics have for a number of years used USB-RS232 interfaces both with and without RS232-RS422 converters. In designing the USB422 we used the experience with many different manufactures to choose the best combination of hardware and drivers.

### **RS422 Interface:**

Slew Rate Limited RS422 drivers to minimise EMI and reduce reflections on incorrectly terminated connections. Pin-out and termination as per standard Sony connection. Port A may be configured as a Device (I/P) or as a Controller (O/P). Port B is configured as a Controller (O/P), to use as a Device a Tx/Rx invert lead must be used.

#### **Drivers**:

Drivers for Windows 98, ME, 2000 and XP with MAC OS-X and Linux are all available from the USB-422 product page on our web site (<u>www.colinbroad.com/cbsoft/usb422/usb422.html</u>). The USB422 windows drivers are optimised for minimum latency. When installed on Windows the port numbers are set to the last two free port numbers, this may be changed using the driver parameters

#### **Driver Installation**

- 1) Drivers available from the product page www.colinbroad.com/cbsoft/usb422/usb422.html or www.ftdichip.com/FTDrivers.htm
- 2) Download appropriate instructions from www.ftdichip.com/Documents/InstallGuides.htm
- 3) Note: you may be asked to install 4 times, twice for each port this is normal as for each port you have to install the hardware driver and the serial emulation.
- 4) Note: if you connect the USB-422 to a different USB port on your computer you may have to install the drivers again.

### **Test Program:**

A test programme that provides both machine control and a virtual machine is available from our web site. The program locks both the virtual machine (Port-A) and machine control (Port-B) to video syncs. The program is written in Delphi (Object Pascal).

### Video Input:

The Optional video sync input is converted to a frame rate square wave and is connected to the Port A and Port B CTS Interrupt input. The CTS input level after change indicates the video field.

### RS422 Port A:

Supplied configured as an Input (Device/Emulation) Pinout as follows 2 = Tx-, 7 = Tx+, 8 = Rx-, 3 = Rx+, 1 = Frame Ground, 4,6,9 = Ground

| C CB Electronics USB-422V 27 August 2010 | © CB Electronics | USB-422V | 27 August 2010 | 3 |
|------------------------------------------|------------------|----------|----------------|---|
|------------------------------------------|------------------|----------|----------------|---|

May be changed to an Output (Controller) using the internal links as per diagram on unit.

### RS422 Port B:

Configured as an Output (Controller) Pinout as follows 2= Rx-, 7= Rx+, 8= Tx-, 3= Tx+, 1= Frame Ground, 4,6,9= Ground

#### 25 'D' GPO Port

The GPO port is connected to the control inputs on both serial ports. There are 6 inputs and 4 outputs.

The Inputs are pulled up to +5 volts The Outputs are Open Collector and protected by a self resetting fuse

**Size:** 4.4 x 2.1 x 1.2 (112 x 55 x 31) excluding connectors

| © CB Electronics | USB-422V | 27 August 2010 | 4 |
|------------------|----------|----------------|---|

#### **Internal Connections**

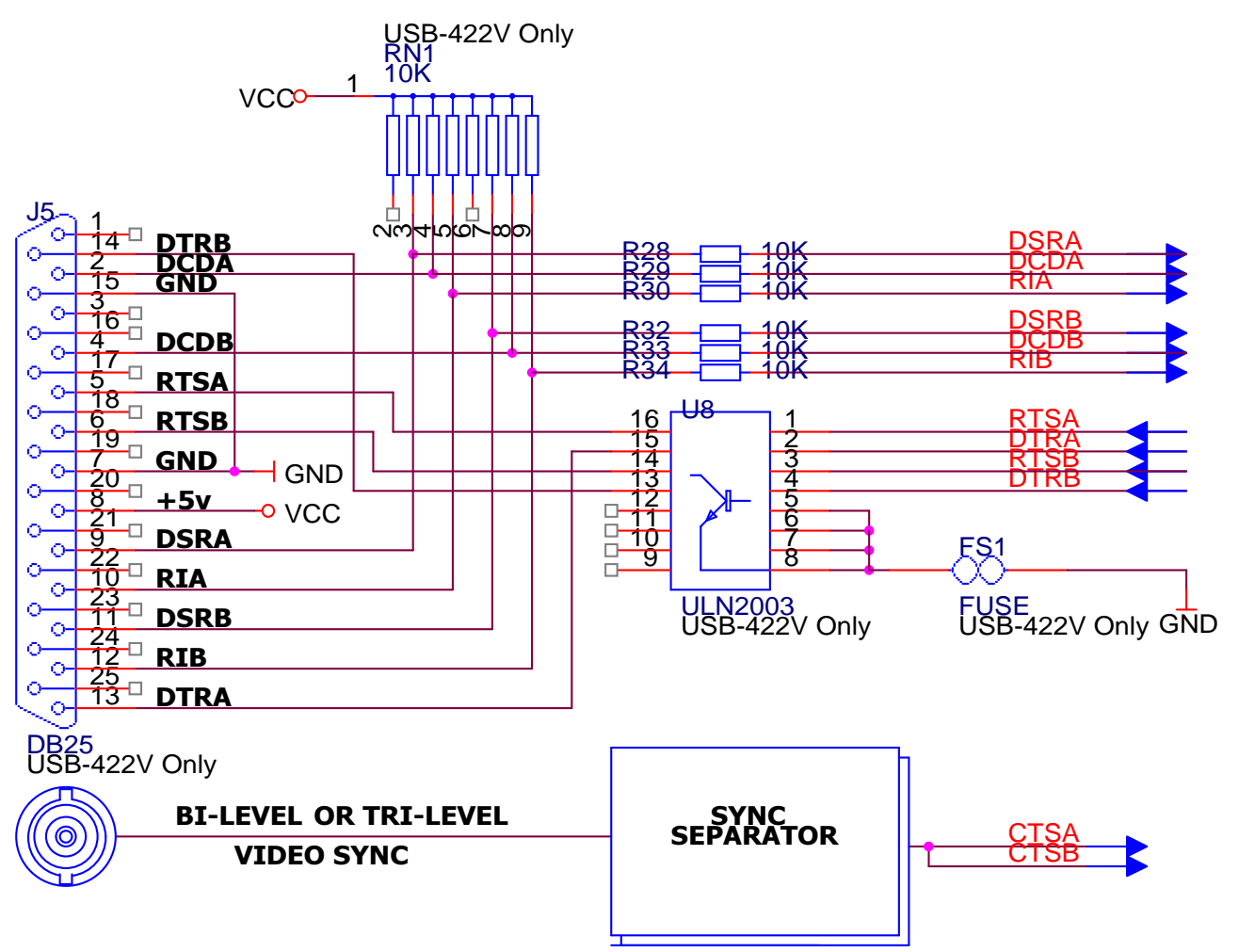

# **USB-422V VIDEO & GPO PORT**

|            | GPO C      | onnections |                      |
|------------|------------|------------|----------------------|
| 25 'D' Pin | Port A     | Port B     | Other                |
| 9          | DSR Input  |            |                      |
| 2          | DCD Input  |            |                      |
| 10         | Ring Input |            |                      |
| 11         |            | DSR Input  |                      |
| 4          |            | DCD Input  |                      |
| 12         |            | Ring Input |                      |
| 5          | RTS Output |            |                      |
| 13         | DTR Output |            |                      |
| 6          |            | RTS Output |                      |
| 14         |            | DTR Output |                      |
| 8          |            |            | +5v Output 100mA Max |
| 7,15       |            |            | Ground               |

| © CB Electronics | USB-422V | 27 August 2010 | 5 |
|------------------|----------|----------------|---|
|------------------|----------|----------------|---|

### **CBServer & Giant Display**

The USB-422V GPIO may be used with CBServer to control the GD-1 Giant Display. The connections are as follows:-

| CBServer <> GD-1/LD-1 Cable |              |                 |      |                  |
|-----------------------------|--------------|-----------------|------|------------------|
|                             | USB-422V     |                 | LD-1 | GD-1             |
| Function                    | Port         | 25 Pin 'D' Male |      | 9 pin 'D' Female |
|                             |              | Pin             |      | Pin              |
| Bright                      | RTS - Port B | 6               | 4    | 4                |
| Dim                         | DTR – Port B | 14              | 9    | 9                |
| Feet                        | RTS – Port A | 5               | 3    | 3                |
| Frames Always               | DTR – port A | 13              | 8    | 8                |
| Ground                      |              | 7,15            | 7    | 7                |
| +5v                         | 100mA Max    | 8               | 5    | 5                |

| © CB Electronics | USB-422V | 27 August 2010 | 6 |
|------------------|----------|----------------|---|

## Appendix A: ProTools :

#### Windows and Mac Version

As Supplied Port A should be used as a Machine Emulation Port (Input) and Port B should be used as a Machine Control Port (Output). If you do not need Machine Emulation then by changing the links on Port A to "Output" you can switch between two Machines on separate ports.

#### **Windows Version**

The windows version of ProTools (Version 7.2) can only address COM1 and COM2. To use the USB-422 with windows you must first move the internal Com ports to two free locations then move the USB-422 COM ports to COM1 and COM2. By default move Port A to COM1 and Port B to COM2. See Appendix C: Changing the COM Port Number

| © CB Electronics USB-422V 27 August 2010 | © CB Electronics | USB-422V | 27 August 2010 | 7 |
|------------------------------------------|------------------|----------|----------------|---|
|------------------------------------------|------------------|----------|----------------|---|

# Appendix B: RS422 Cable and Tx-Rx Invert Cable

|                          | T5.03 RS422 (                             | Sony 9 pin) (   | CABLE                           |
|--------------------------|-------------------------------------------|-----------------|---------------------------------|
| Function<br>(Controller) | 9 pin 'D' Male<br>on cable<br>(Both Ends) | Cable<br>Colour | Function<br>(Controlled Device) |
| Chassis                  | 1                                         |                 | Chassis                         |
| Rx-                      | 2                                         | Red             | Tx-                             |
| Tx+                      | 3                                         | Yellow          | Rx+                             |
| Tx Ground                | 4                                         | Screen          | Rx Ground                       |
|                          | 5                                         |                 |                                 |
| Rx Ground                | 6                                         |                 | Tx Ground                       |
| Rx+                      | 7                                         | Blue            | Tx+                             |
| Tx-                      | 8                                         | White           | Rx-                             |
|                          | 9                                         |                 |                                 |

| T5.0               | )4 Tx-Rx Invert S          | Sony 9 pin CABI            | _E              |
|--------------------|----------------------------|----------------------------|-----------------|
| Function<br>Device | 9 pin 'D' Male<br>on Cable | 9 pin 'D' Male<br>on cable | Cable<br>Colour |
|                    | 1                          | 1                          |                 |
| Tx-                | 2                          | 8                          | Red             |
| Rx+                | 3                          | 7                          | Yellow          |
| Ground             | 4                          | 4                          | Screen          |
|                    | 5                          | 5                          |                 |
|                    | 6                          | 6                          |                 |
| Tx+                | 7                          | 3                          | Blue            |
| Rx-                | 8                          | 2                          | White           |
|                    | 9                          | 9                          |                 |

| © CB | Electronics |
|------|-------------|
|------|-------------|

## Appendix C: Changing the COM Port Number and Latency on Windows

#### **Changing the Com port Number**

- 1. Select the Control Panel from "My Computer" or the "Start" menu
- 2. Select "System"
- 3. Select the Hardware window
- 4. Click on Device Manager and wait for list of devices
- 5. Expand "Ports(COM & LPT)"
- 6. Double Click on the port you wish to change or Right Click and select properties.

| ieneral Por | t Settings | Driver         | Details            | Resources           |              |
|-------------|------------|----------------|--------------------|---------------------|--------------|
|             |            | <u>B</u> its p | er second:         | 9600                | ~            |
|             |            |                | <u>D</u> ata bits: | 8                   | *            |
|             |            |                | <u>P</u> arity:    | None                | ~            |
|             |            |                | <u>S</u> top bits: | 1                   | ~            |
|             |            | Ele            | ow control:        | None                | ~            |
|             |            |                |                    | lvanced <u>R</u> es | tore Default |

#### Internal Com Port Advanced settings

| Ad | vanced Settings for COM2                                                                                                    | ? 🛛                      |
|----|----------------------------------------------------------------------------------------------------|--------------------------|
|    | Image: Select lower settings to correct connection problems.   Select higher settings for faster performance.   Beceive Buffer: Low (1)   Image: Image: Im | OK<br>Cancel<br>Defaults |
|    | COM Port Number: COM2                                                                                                    |                          |

| System Re           | store                                                                                                    | Automatic Updates                                       |                                                                                                    |                                                                   | Remote                               |  |
|---------------------|----------------------------------------------------------------------------------------------------|---------------------------------------------------------|----------------------------------------------------------------------------------------------------|-------------------------------------------------------------------|--------------------------------------|--|
| ieneral             | Computer                                                                                                  | Name                                                    | Hardwa                                                                                                    | re                                                                | Advanced                             |  |
| ouice Man           |                                                                                                    |                                                         |                                                                                                    |                                                                   |                                      |  |
|                     | e Device Mana                                                                                             | aar liste s                                             | all the bardware                                                                                                    | devices i                                                         | netallad                             |  |
| 💐 on                | your computer.                                                                                            | Use the                                                 | Device Manag                                                                                                    | er to char                                                        | ige the                              |  |
| - pro               | operties of any d                                                                                         | levice.                                                 |                                                                                                    |                                                                   |                                      |  |
|                     |                                                                                                    |                                                         | <u>D</u> e                                                                                                    | vice Mana                                                         | iger                                 |  |
|                     |                                                                                                    |                                                         |                                                                                                    |                                                                   |                                      |  |
| rivers              |                                                                                                    |                                                         |                                                                                                    |                                                                   |                                      |  |
| Dr 🖓                | iver Signing lets                                                                                         | uou mak                                                 | a aura that inat                                                                                                    | alled drive                                                       | re ara                               |  |
| 700 00              | monstible with W                                                                                          | lindows )                                               | e sure macinsi<br>Vindowa Unda                                                                                                    | alieu urive<br>ta lata uai                                        | is arc                               |  |
| <b>⊠%</b> co<br>ho  | mpatible with W<br>w Windows cor                                                                          | 'indows. \<br>nects to                                  | Windows Upda<br>Windows Upda                                                                                                    | ate lets you<br>ate for driv                                      | i set up<br>iers.                    |  |
| <b>⊠v%</b> co<br>ho | mpatible with W<br>w Windows cor                                                                          | indows.<br>nects to                                     | Windows Upda<br>Windows Upd                                                                                                    | ate lets you<br>ate for driv                                      | vsetup<br>vers.                      |  |
| a≪a co<br>ho        | mpatible with W<br>w Windows cor<br>Driver <u>S</u> ign                                                   | indows. \<br>nects to                                   | Windows Upda<br>Windows Upda                                                                                                    | alied drive<br>ate lets you<br>ate for driv<br>idows Upc          | i set up<br>rers.<br>late            |  |
| ardware Pr          | mpatible with W<br>w Windows cor<br>Driver <u>S</u> ign<br>ofiles                                         | indows. <sup>1</sup><br>inects to                       | windows Upda<br>Windows Upda                                                                                                    | ate lets you<br>ate for driv<br>idows Upc                         | late                                 |  |
| ardware Pr          | mpatible with W<br>w Windows cor<br>Driver <u>Sign</u><br>ofiles<br>ardware profiles                      | ing                                                     | Windows Upda<br>Windows Upda                                                                                                    | ate lets you<br>ate for driv<br>idows Upo                         | a set up<br>rers.                    |  |
| ardware Pr          | mpatible with W<br>w Windows cor<br>Driver Sign<br>ofiles<br>ardware profiles<br>ferent hardware          | ing<br>provide a                                        | windows Upd<br>Windows Upd<br><u>Windows Upd</u>                                                                                                    | ate lets you<br>ate for driv<br>dows Upc                          | i set up<br>ers.<br>late             |  |
| ardware Pr          | mpatible with W<br>w Windows cor<br>Driver <u>Sign</u><br>ofiles<br>ardware profiles  <br>ferent hardware | indows. \<br>inects to<br>ing<br>provide a<br>configura | Windows Upda<br>Windows Upda<br>Windows Upd<br>Windows Upd                                                                                                    | ate lets you<br>ate for driv<br>idows Upo                         | a set up<br>ers.<br>late             |  |
| ardware Pr          | mpatible with W<br>w Windows cor<br>Driver <u>Sign</u><br>ofiles<br>adware profiles  <br>ferent hardware  | provide a configura                                     | way for you to that its constraints and the second second | ate lets you<br>ate lets you<br>dows Upo<br>dows Upo<br>set up an | a set up<br>rers.<br>late<br>d store |  |
| ardware Pr          | mpatible with W<br>w Windows cor<br>Driver <u>Sign</u><br>ofiles<br>ardware profiles<br>ferent hardware   | indows. \<br>inects to<br>ing<br>provide a<br>configura | way for you to                                                                                                    | aled offer<br>te lets you<br>ate for driv<br>dows Upc             | d store                              |  |
| ardware Pr          | mpatible with W<br>w Windows cor<br>Driver Sign<br>ofiles<br>ardware profiles<br>ferent hardware          | ing<br>provide a<br>configure                           | e sub e fractinist<br>Windows Upd<br>Windows Upd<br>Windows Upd<br>Windows Upd                                                                                                    | dows Upo                                                          | d store                              |  |

- 7. Select Port Settings
- 8. Click on Advanced
- 9. Change the COM Port Number as required
- 10.Click on OK
- 11. To see the new Com Port Numbers you will have to close and re-open the Device Manager

| © CB Electronics |  |
|------------------|--|
|------------------|--|

#### **USB-422** Advanced settings

| Advanced Settings for COM5                                                                                                    |                                | ? 🛛                      |
|----------------------------------------------------------------------------------------------------|--------------------------------|--------------------------|
| COM Port Number: COM1<br>USB Transfer Sizes<br>Select lower settings to correct performance problems at low I<br>Select higher settings for faster performance.<br>Receive (Bytes): 4096 •<br>Transmit (Bytes): 4096 • | baud rates.                    | OK<br>Cancel<br>Defaults |
| BM Options                                                                                                    | Miscellaneous Options          | _                        |
| Select lower settings to correct response problems.                                                                                                    | Serial Enumerator              |                          |
| Latency Timer (msec):                                                                                                    | Serial Printer                 |                          |
| Timeouts                                                                                                    | Event On Surprise Removal      |                          |
| Minimum Read Timeout (msec): 0                                                                                                    | Disable Modern Ctrl At Startup |                          |
| Minimum Write Timeout (msec): 0                                                                                                    |                                |                          |

#### Changing the Latency

Lowering the Latency Timer will reduce the latency for the short machine control messages but reduce the overall data rate. With machine control the data rate is very low and latency is important. We recommend a latency setting of 1 or 2 mSec , 2 mSec is equivalent to a maximum USB delay of  $1/20^{th}$  frame for PAL systems and  $1/16^{th}$  frame for NTSC systems. Note this is the USB delay and not the overall system delay which will depend on the operating system and the software that you are running.

| © CB Electronics | USB-422V | 27 August 2010 | 10 |
|------------------|----------|----------------|----|
|                  |          |                |    |

## Appendix D: Changing the Latency on Mac software

To change the latency on Mac based systems it is necessary to update and install the driver. A low latency driver, installation program and instructions can be found on the USB-422 product page

http://www.colinbroad.com/cbsoft/usb422/usb422.html

| © CB Electronics | USB-422V | 27 August 2010 | 11 |
|------------------|----------|----------------|----|
|                  |          |                |    |